## Banner-View all related documents Requisitions/Purchase Orders/Invoices

- 1. Open a session of Internet Explorer
- 2. Type in <u>http://myut.utoledo.edu</u>
- 3. Enter your UTAD username and Password
- 4. Click LOGIN
- 5. From the "Employee tab" click on Banner Finance SSB
- 6. Click on View Document.
- 7. Requisitions will default in the choose type field.
- 8. Change type to Purchase Order
- 9. Enter the PO number in the document number field
- 10. Click view document
- 11. Scroll to the bottom to see all related documents